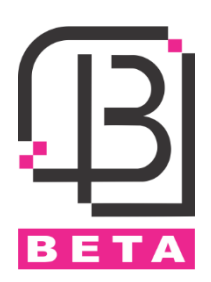

# Access Control 1215

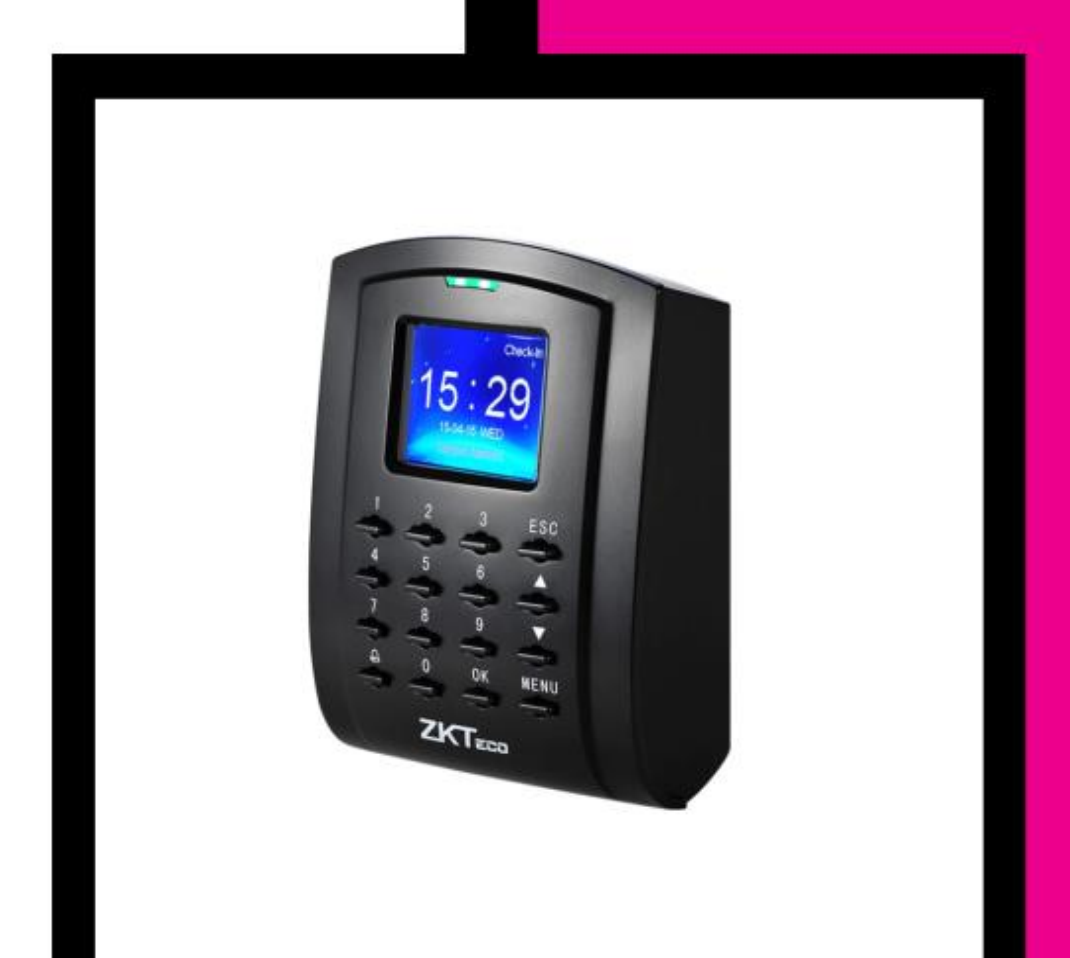

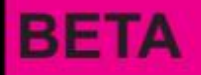

## فهرست

| مشخصات و ویژگیها                                             |
|--------------------------------------------------------------|
| نكات نصب                                                     |
| نمای کلی دستگاه                                              |
| قطعات موجود در پکیج                                          |
| نحوه نصب دستگاه                                              |
| سیم بندی و اتصالات لوازم جانبی بر روی 1215                   |
| قفلبر قی                                                     |
| نحوه سیم بندی زنگ ، سنسورتشخیص وضعیت درب ، کلید خروج و آلارم |
| نحوه سیم بندی سنسور دود                                      |
| ویگند ورودی                                                  |
| ویگند خروجی                                                  |
| تغذيه ورودى                                                  |
| دكمه Reset و Reset                                           |
| تست دستگاه                                                   |
| آشنایی با منوی 1215                                          |
| 1. منوی User Mng (م. کاربر)                                  |
| 2. منوی Access (دسترسی)                                      |
| 3. منوی .Comm (ارتباط)                                       |
| 4. منوی System (سیستم)                                       |
| 5. منوی Data Mng (اطلاعات)                                   |
| 6. منوی U Disk (یواس بی)6                                    |
| نحوه واردکردن رمز ورود و استفاده از کارت                     |

## كارتخوان 1215

#### مشخصات و ویژگیها

- تغذيه ورودى 12V<sub>DC</sub>/3A
- قابلیت ثبت و مشاهده دسترسی کاربر ان
  - امکان ثبت و ذخیره 80000 تردد
    - قابلیت تعریف 30000 کاربر
- امکان تعیین دسترسی کاربر در حالتهای مختلف
  - دارای کانکتور ویگند خروجی و ویگند ورودی
- امکان تنظیم پار امترهای ویگند ورودی و خروجی
  - دارای یک رله آزاد
- امکان تنظیم برنامه و شیفت کاری کاربران و مشاهده ورود و خروج آنها در کامپیوتر
  - دارای برنامه با محیط ساده و زیبا جهت مشاهده آنلاین ورود و خروجها
  - امکان اتصال به کامپیوتر بهوسیله شبکه و یا پورت سریال (RS232-RS485)
    - امکان دانلود اطلاعات کاربر ان تعریف شده روی فلش بهعنوان Backup
      - امکان دانلود ورود و خروج کاربران روی فلش
        - همراه با تقویم شمسی و منوی فارسی

#### نكات نصب

- 1. لطفاً دستگاه را در اماکنی که در معرض نور مستقیم خورشید، رطوبت و گرد و غبار قرار دارند، نصب نکنید.
- اجسامی که خاصیت مغناطیسی دارند مانند آهن ربا، تلویزیون، مانیتور و بلندگو را نزدیک دستگاه قرار ندهید چون میدان مغناطیسی حاصل از آنها به دستگاه آسیب میرساند.
  - 3. دستگاه را نزدیک تجهیزات گرمایشی قرار ندهید.
    - از نشت مایعات به داخل دستگاه جلوگیری کنید.
      - 5. از وارد شدن ضربه به دستگاه جلوگیری کنید.
  - قبل از نصب کامل دستگاه از اتصال تغذیه ورودی آن اجتناب کنید.
    - آ. ارتفاع مناسب برای نصب دستگاه 1.4 تا 1.5 متر است.
    - 8. پس از نصب کامل دستگاه، محافظ روی LCD را بردارید.
  - 9. جهت اطمينان از صحت عملكرد دستگاه وارد منوى "سيستم" شده و از گزينه " آزمايش" استفاده كنيد.
    - 10. برای بالا بردن طول عمر دستگاه، از منوی "سیستم" گزینه "زمان Sleep" را تنظیم کنید.
- 11. تغذیه ورودی دستگاه AC/3A است. در صورت استفاده از تغذیه اشتباه، دستگاه صدمه خواهد دید.
- 12. در صورت استفاده از لوازم جانبی که تغذیه آنها نیز 12V<sub>D</sub>c است، حتماً از آداپتور مجزا استفاده گردد.

```
نمای کلی دستگاه
```

نمای کناری

#### نمای روبرو

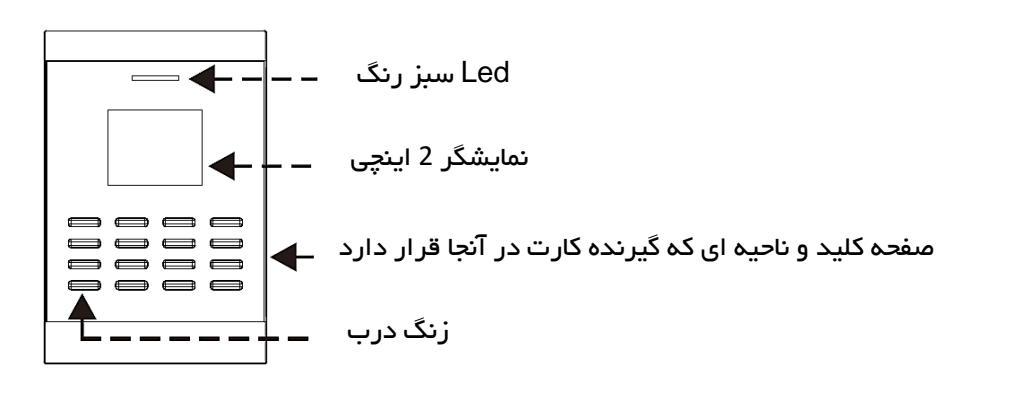

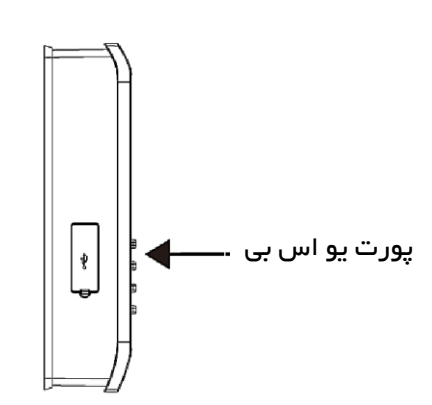

پشت قاب دستگاه

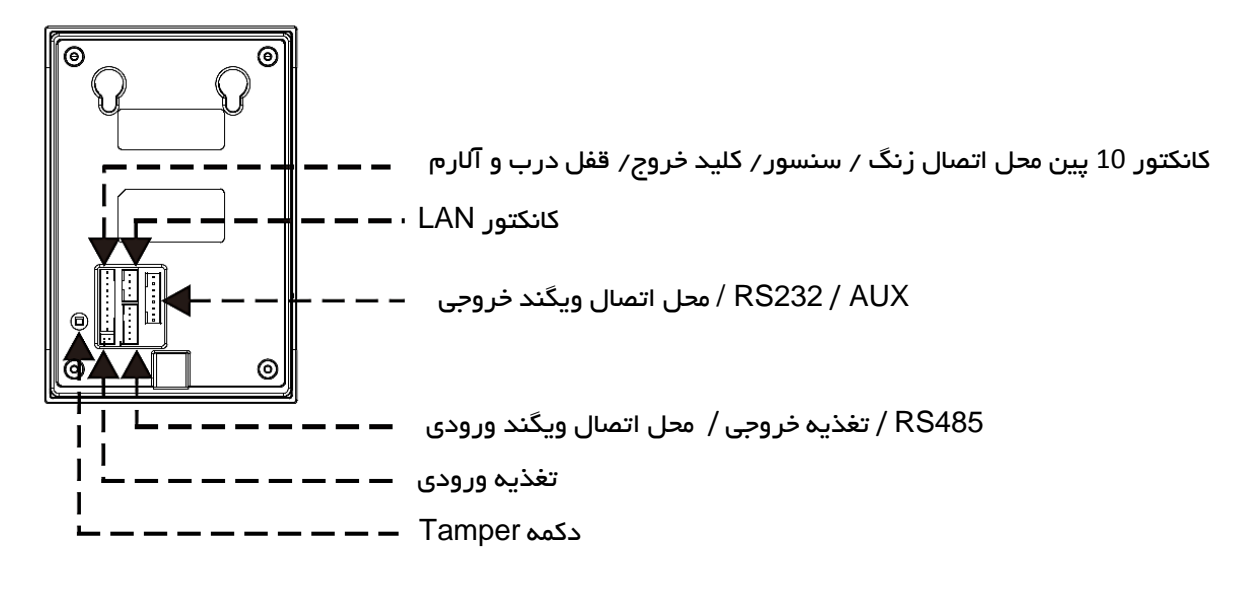

پایین قاب دستگاه

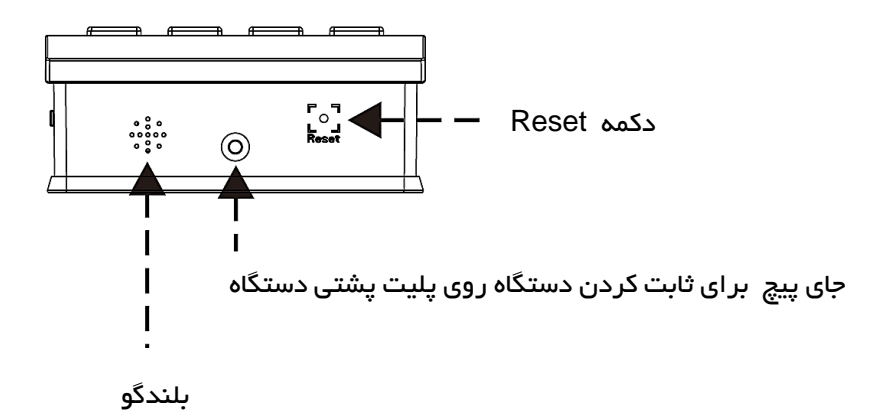

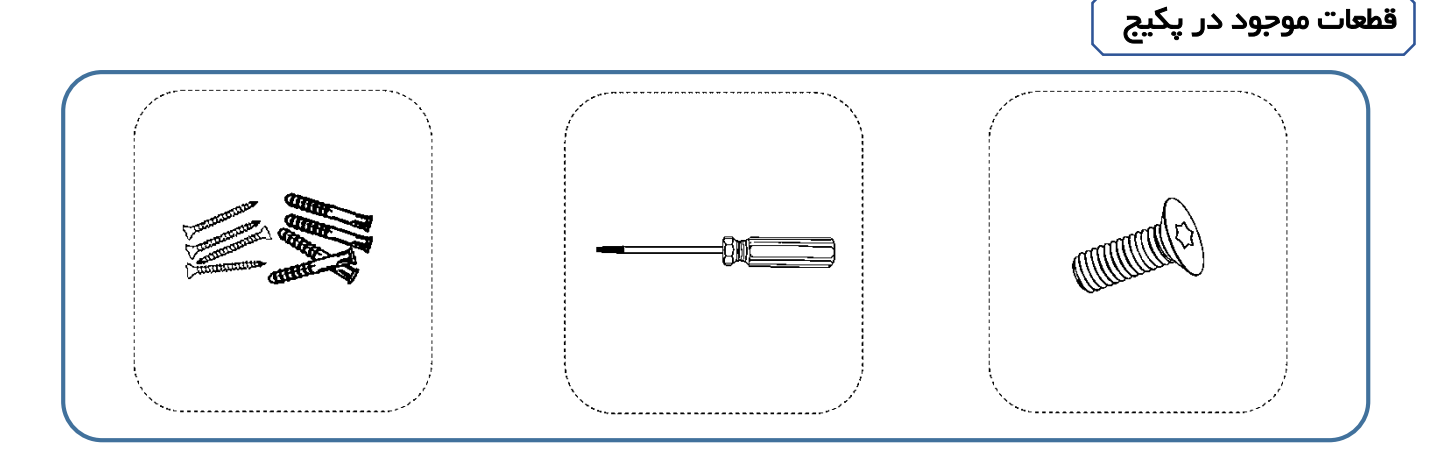

قبل از نصب دستگاه کابلهای مربوط به کانکتورهای پشت دستگاه را وصل کنید.

نحوه نصب دستگاه برچسب ر اهنمای موقعیت نصب دستگاه ر ا (1 6 . 0 0 روی دیوار قرار دهید و سوراخها را با دریل سور اخ کاری کنید. 2 🔵 پلیت فلزی را روی دیوار پیچ کنید. Ø 0 سپس دستگاه را روی پلیت نصب کنید. 3 از پیچ ستارهای شکل برای محکم کردن ů دستگاه روی پلیت استفاده کنید. ..... 0 Ø

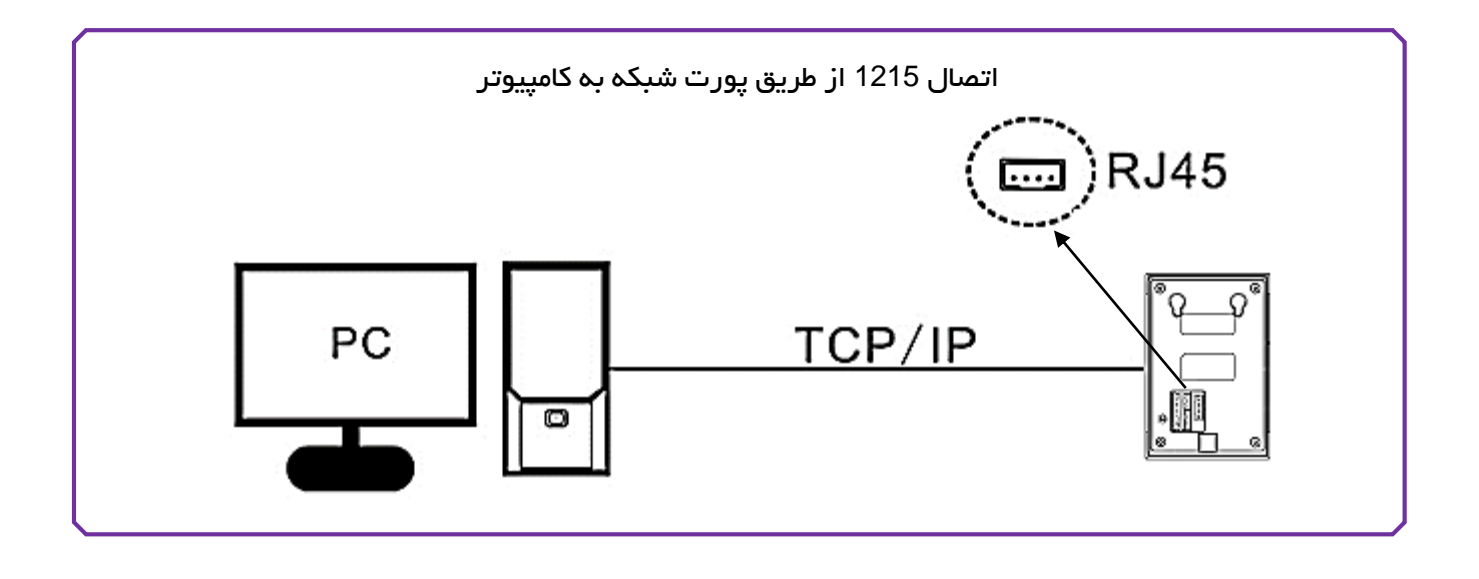

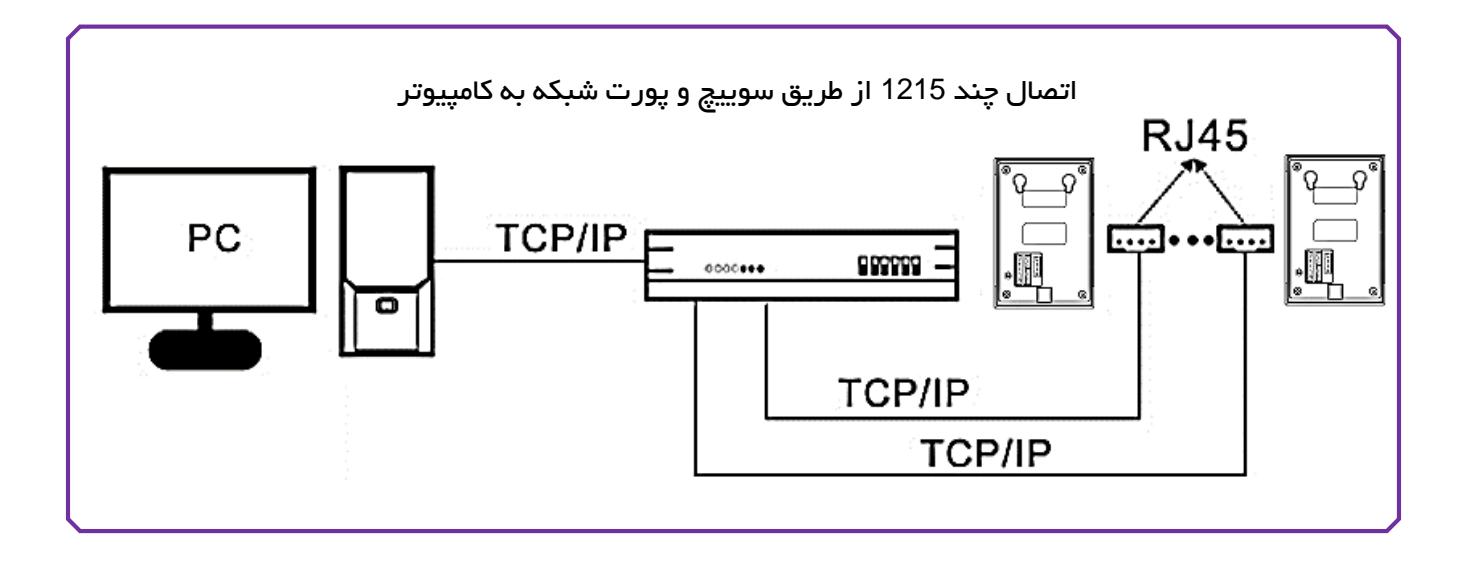

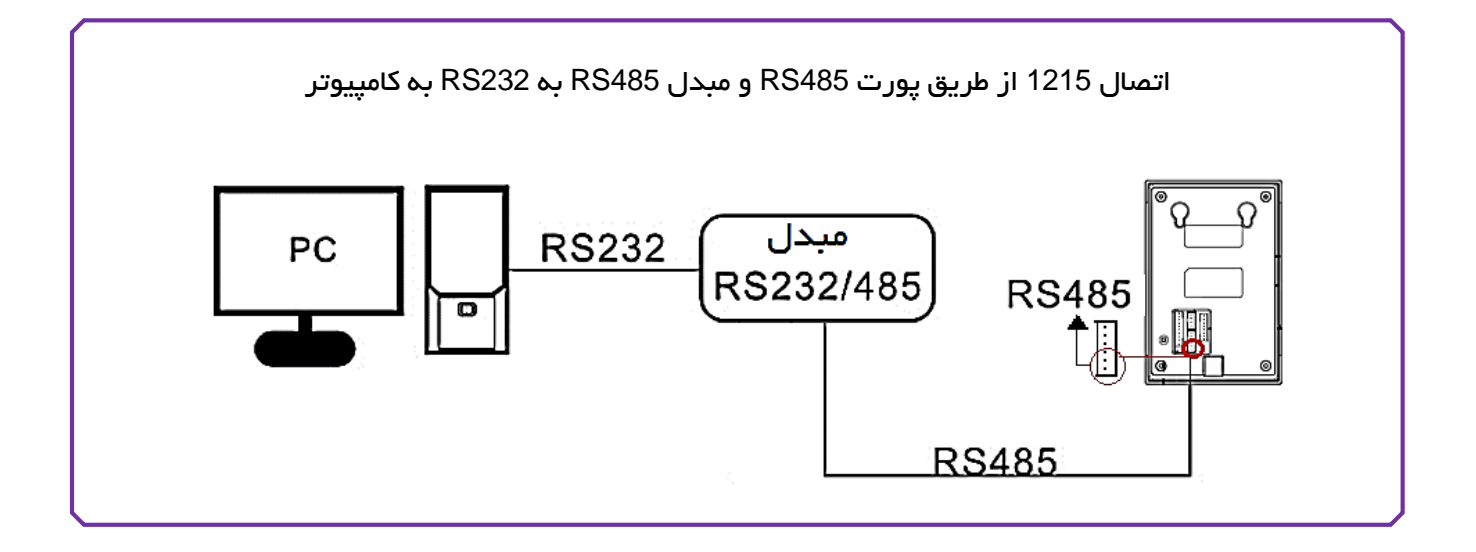

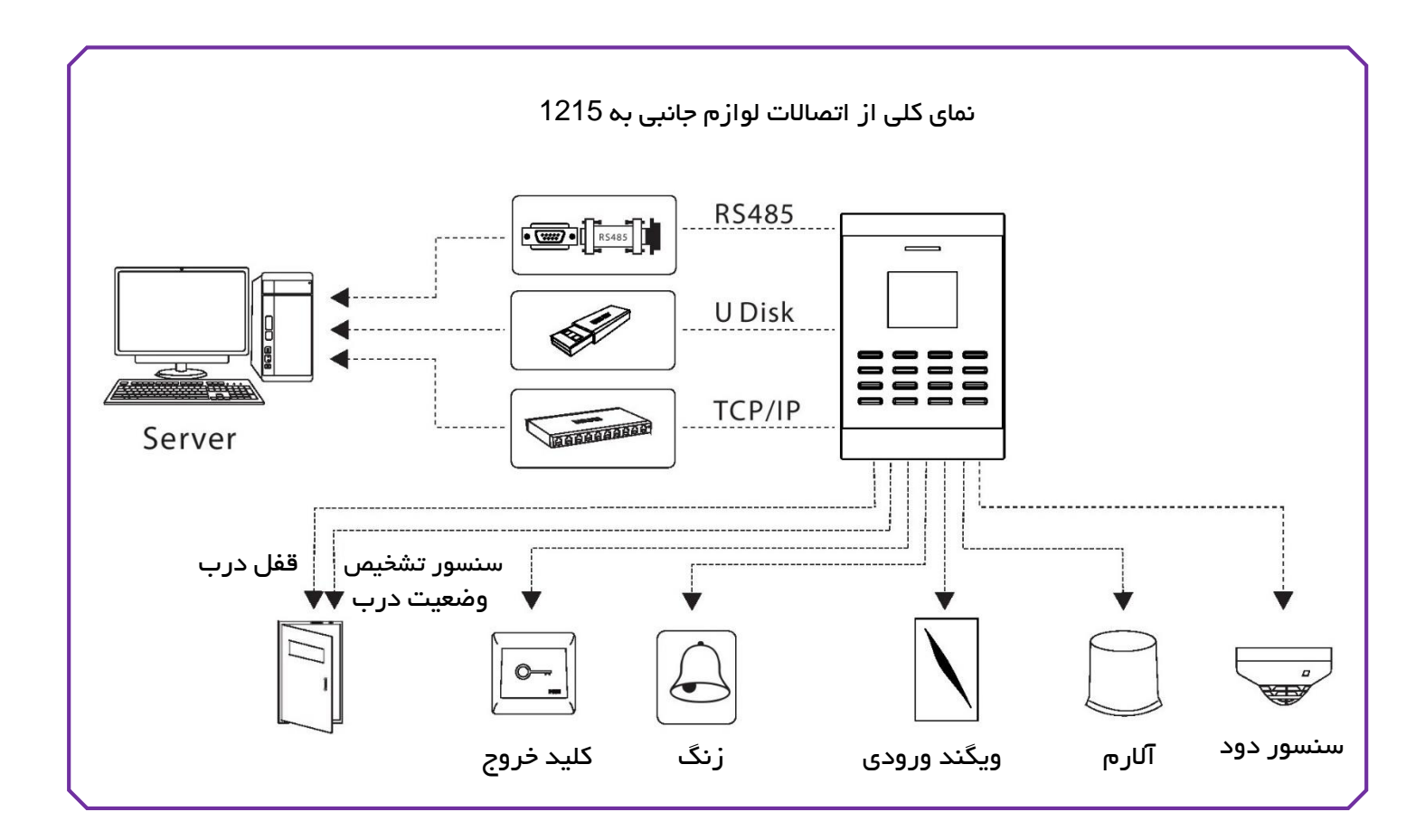

سیم بندی و اتصالات لوازم جانبی بر روی 1215

**نکته:** قبل از شروع به انجام اتصالات و سیم بندی، حتماً از قطع بودن تغذیه ورودی دستگاه اطمینان حاصل کنید. عدم توجه به این موضوع منجر به آسیب دیدن و خروج دستگاه از گارانتی شرکت خواهد شد.

| رنگ سیم | توضيحات    |       | شمارہ پین |
|---------|------------|-------|-----------|
| بنفش    | زنگ        | BELL- | 1         |
| قهوه ای | زنگ        | BELL+ | 2         |
| سفيد    | سنسور درب  | SEN   | 3         |
| مشکی    | منفى       | GND   | 4         |
| طوسی    | کلید دستی  | BUT   | 5         |
| آبی     | نرمال باز  | NO1   | 6         |
| قرمز    | مشترک      | COM1  | 7         |
| زرد     | نرمال بسته | NC1   | 8         |
| نارنجی  | آلارم      | AL+   | 9         |
| سبز     | آلارم      | AL-   | 10        |

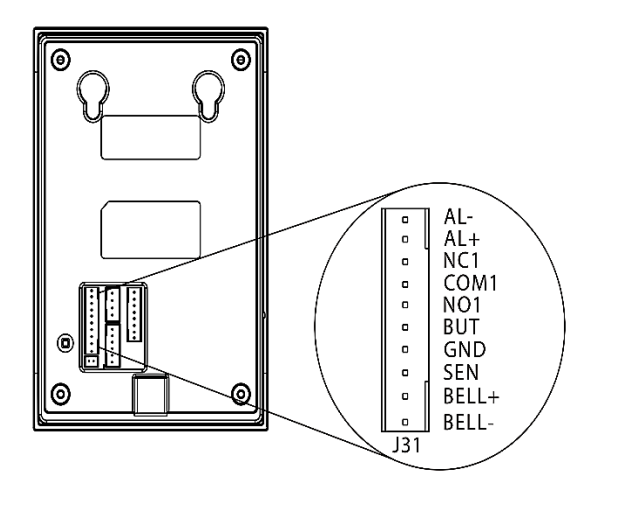

## قفلبرقى

قبل از انجام سیمکشی برای قفل، لطفاً ابتدا نوع قفل را مشخص کنید تا از خروجی مناسب برای اتصالات آن استفاده شود.

پس از احراز هویت کاربر ثبتشده در دستگاه، رله آزاد که برای اتصال به قفل درب در نظر گرفته شده است، فعال خواهد شد. این رله دارای دو کنتاکت NO (نرمال باز) و NC (نرمال بسته) است.

**کنتاکت NO رله:** از این کنتاکت برای قفلهای NO استفاده می شود. این نوع قفل در حالتی که رله فعال نشده است، ولتاژی به آن اعمال نمی شود. به محض شناسایی کاربر مجاز، رله فعال شده و ولتاژ وارد قفل شده، درنتیجه درب باز خواهد شد.

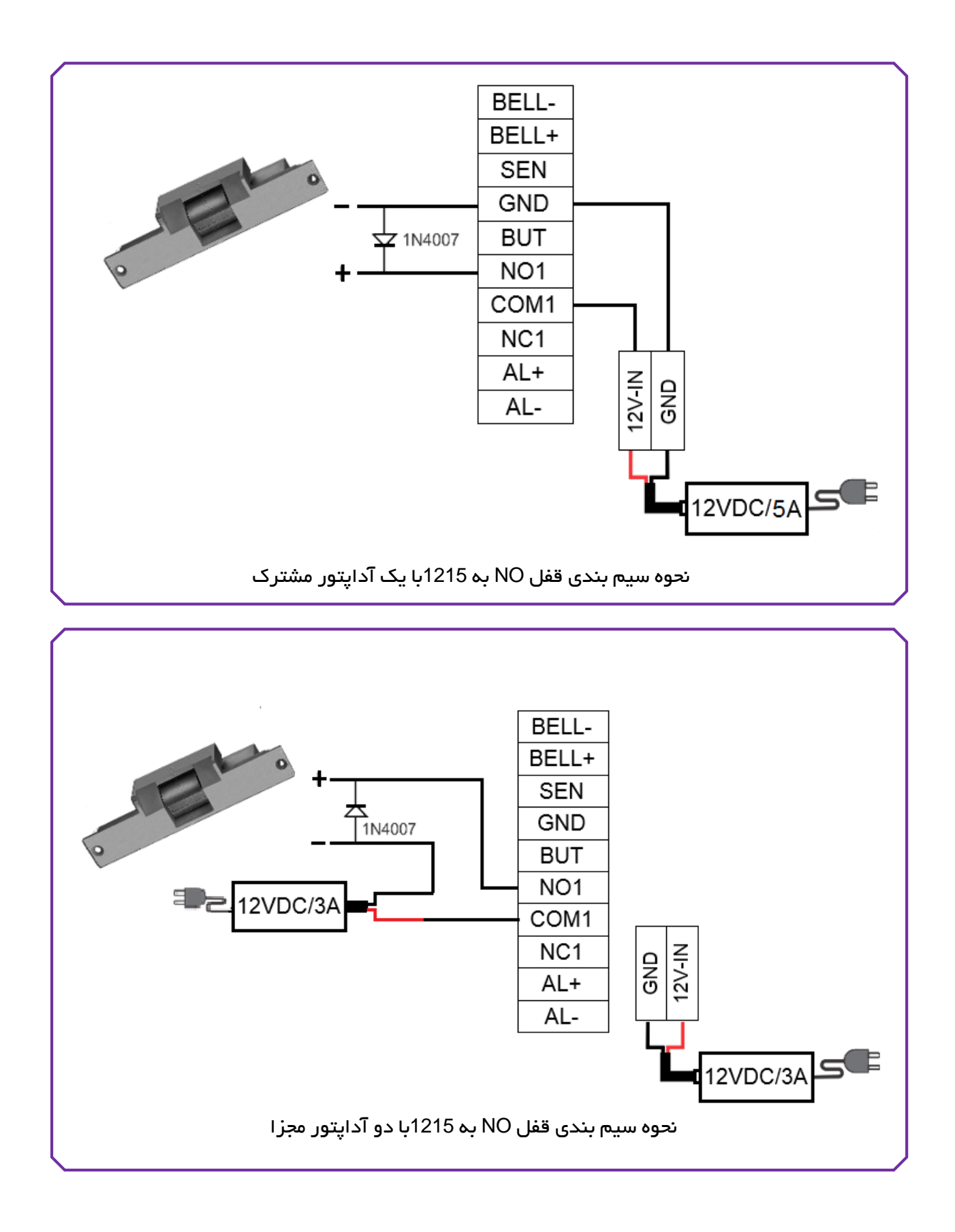

**کنتاکت NC رلم :** از این کنتاکت برای قفلهای NC استفاده می شود. این نوع قفل در حالتی که رله فعال نشده است، دائماً ولتاژ به قفل اعمال می شود. به محض شناسایی کاربر مجاز، رله فعال شده، ولتاژ قفل را قطع کرده، در نتیجه درب باز خواهد شد.

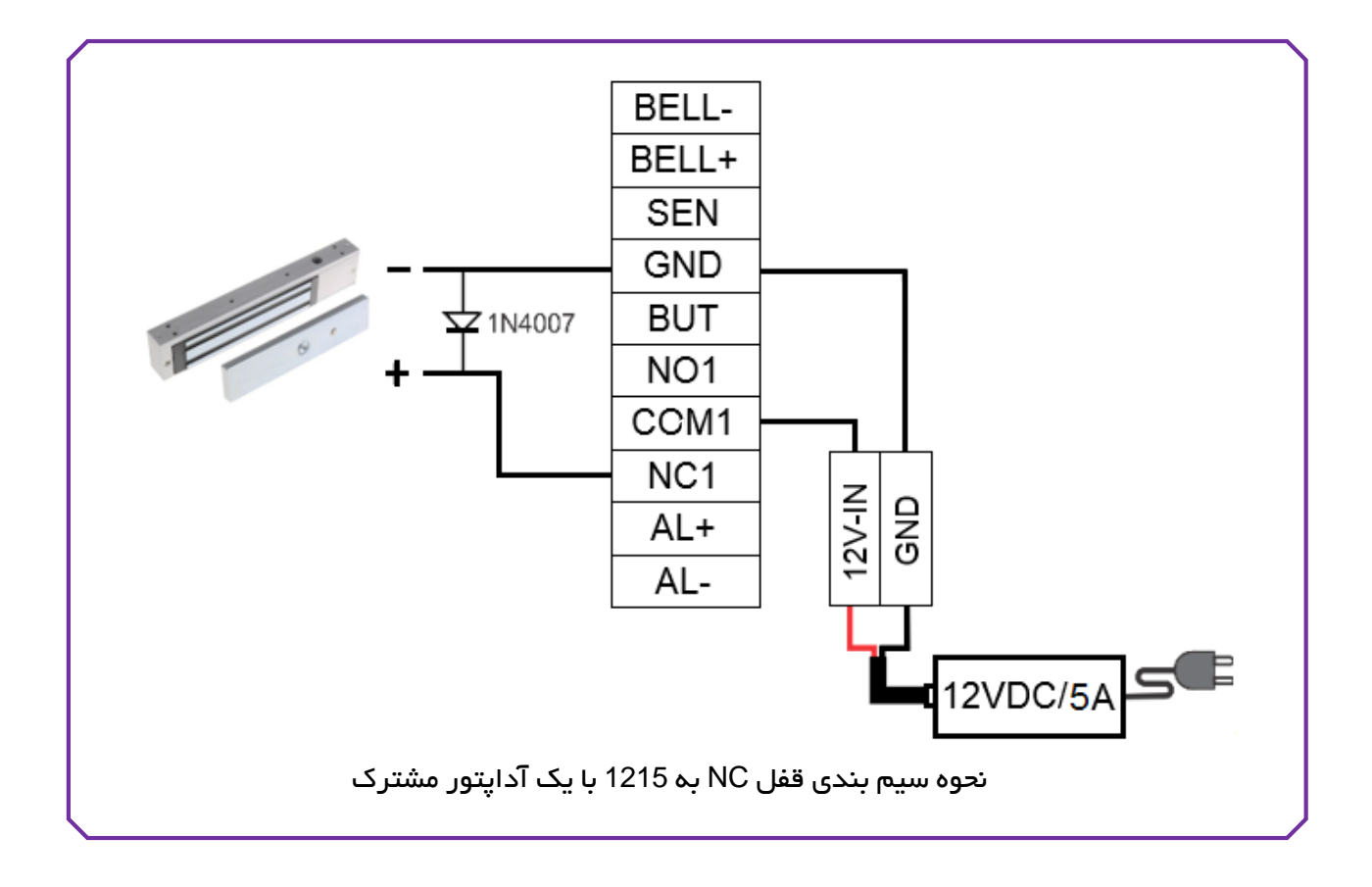

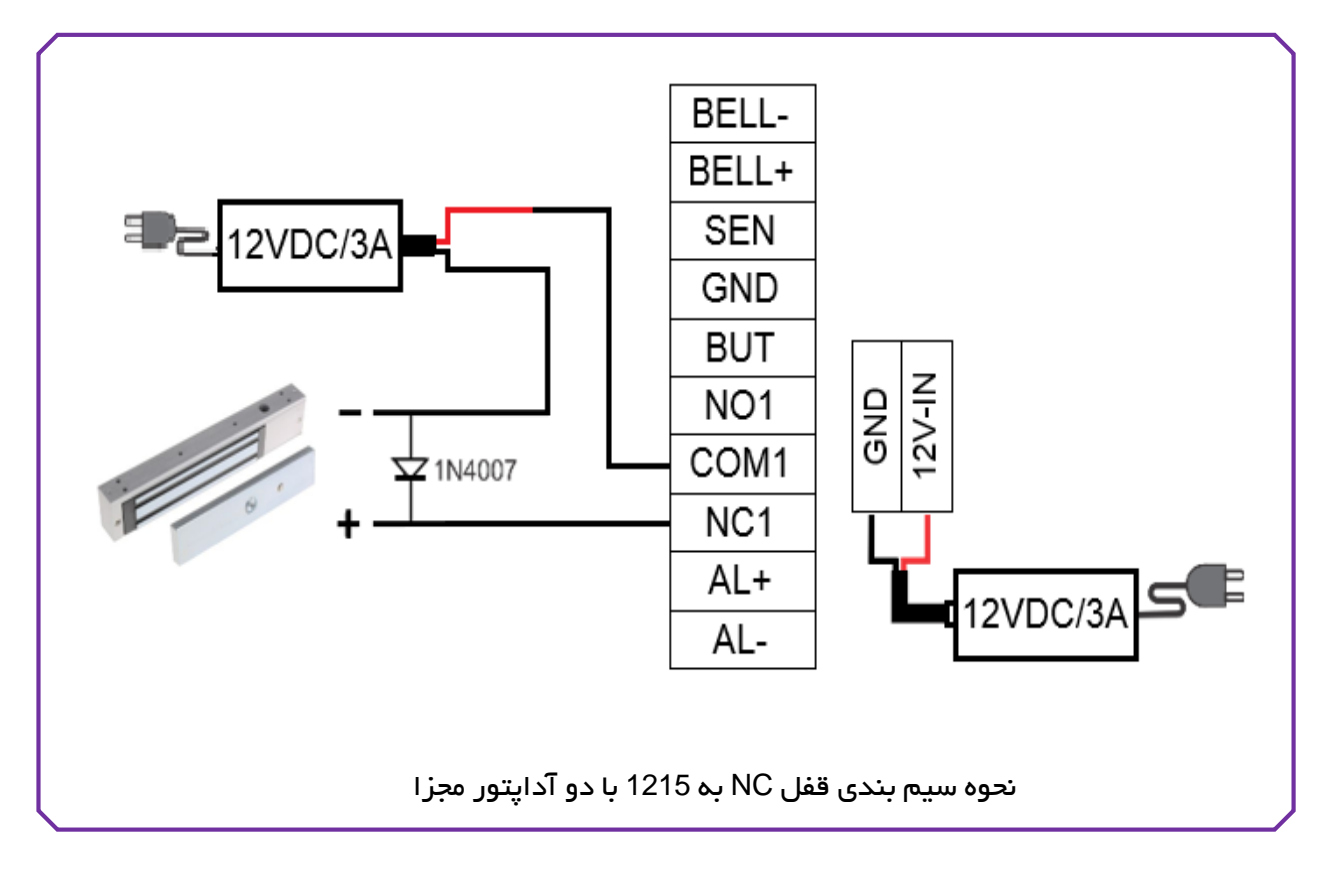

**توجه:** در موارد زیر از آداپتور مجزا برای راهاندازی قفل استفاده کنید:

- ولتاژ قفل 12V نباشد.
- جریان مصر فی قفل بیشتر از 1A باشد.
- فاصله بین قفل و کارتخوان بیشتر از 10 متر باشد.

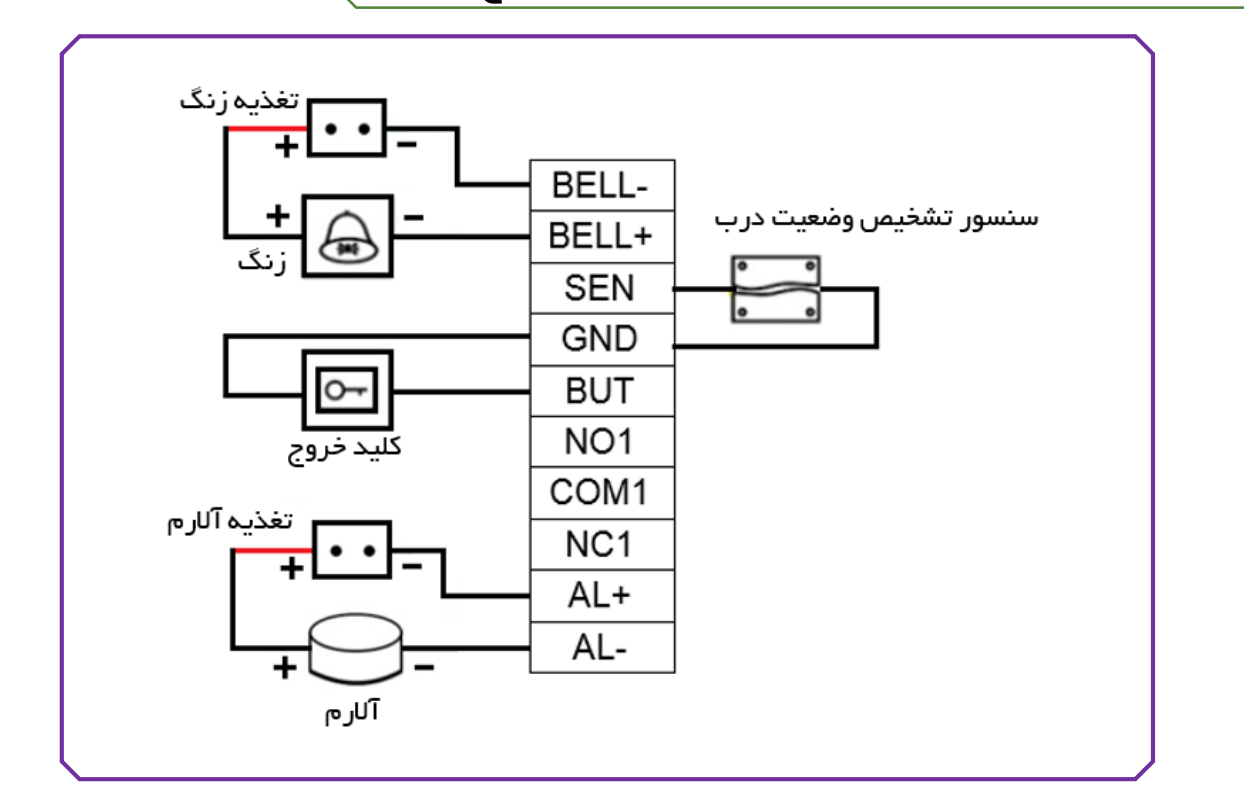

نحوه سیم بندی زنگ ، سنسور تشخیص وضعیت درب ، کلید خروج و آلارم

نحوه سیم بندی سنسور دود

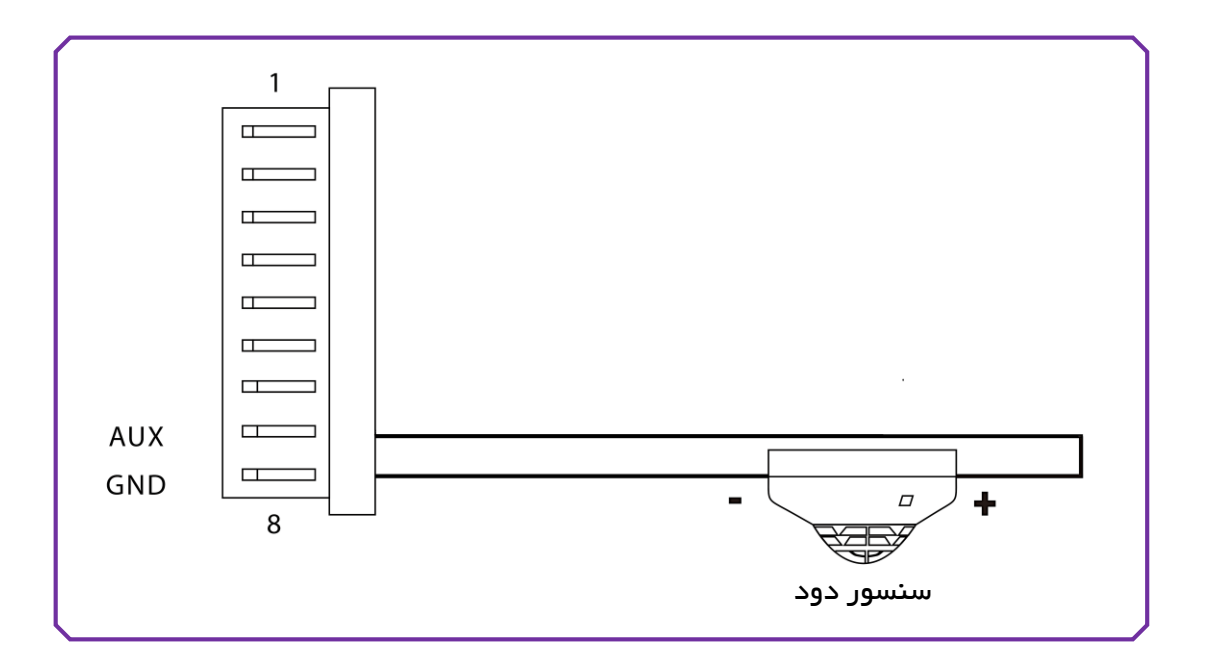

در این دستگاه یک محل اتصال AUX در نظر گرفته شده است که میتوان سنسور دود، گاز، مادون قرمز یا سوییچ اضطراری به آن متصل کرد. برای اتصال سنسور به ورودی AUX، باید در منوی دسترسی–تنظیمات اتصالات، "رله هشدار" انتخاب شود.

### ویگند ورودی

این دستگاه دارای ویگند ورودی برای اتصال انواع Card reader است. این دستگاه دو نوع استاندارد ویگند 26 و 34 بیت را پشتیبانی میکند.

توجه: برای اتصال Reader به کارتخوان حتماً میبایست GND هر دو دستگاه به هم متصل شوند.

| رنگ سیم | توضيحات          |      | شمارہ پین |
|---------|------------------|------|-----------|
| سفيد    | ویگند ورودی      | IWD0 | 1         |
| سبز     | ویگند ورودی      | IWD1 | 2         |
| خاکستری | مثبت تغذيه جانبى | +12V | 3         |
| صورتی   | منفى تغذيه جانبى | GND  | 4         |
| آبی     | RS485            | 485B | 5         |
| زرد     | RS485            | 485A | 6         |

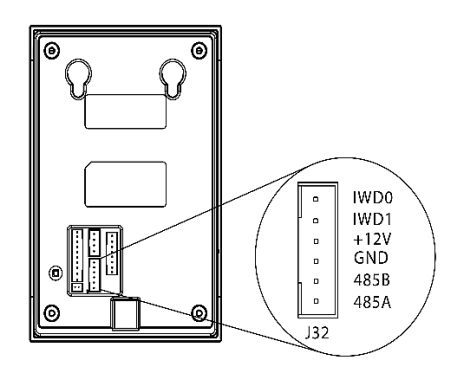

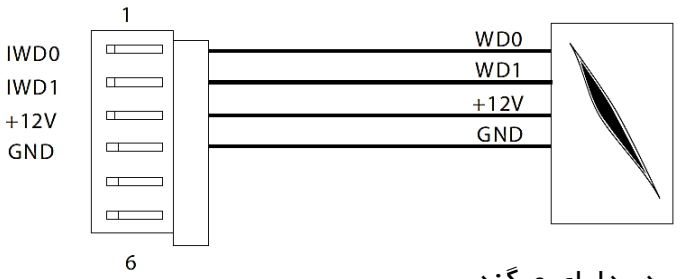

کارت ریدر دارای ویگند

ویگند خروجی

این دستگاه دارای ویگند خروجی 26 بیت است که میتوان از آن برای اتصال 1215 به عنوان ریدر به یک کارتخوان دیگر استفاده نمود. فاصله بین 1215 و کارتخوان نباید بیشتر از 15 متر باشد.

| ٢ |     | 1 |                                        |   |
|---|-----|---|----------------------------------------|---|
|   | WDO |   | WD0                                    |   |
|   | WD0 |   | WD1                                    |   |
|   | WDT |   | GND                                    |   |
|   | GND |   |                                        |   |
|   |     |   | ······································ |   |
|   |     |   | کارنگوان دارای ویکند ورودی             |   |
|   |     |   |                                        |   |
|   |     |   |                                        |   |
|   |     |   |                                        |   |
|   |     |   |                                        |   |
| 5 |     |   |                                        | / |

ولتاژ تغذیه ورودی دستگاه 12V<sub>DC</sub> است.

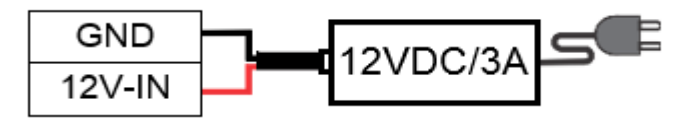

#### دكمه Reset و Tamper

Reset: در صورت بروز مشکل و خطا در عملکرد دستگاه، میتوان با استفاده از دکمه Reset که در قسمت پایین کارتخوان 1215 قرار دارد، آنرا راهاندازی مجدد نمود.

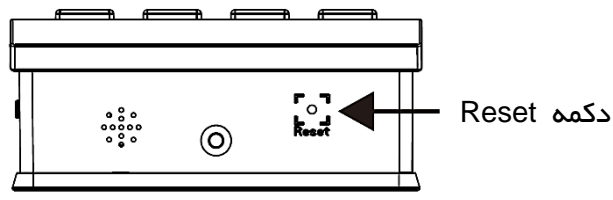

برای فشردن دکمه Reset میبایست از یک وسیله باریک و بلند استفاده شود.

با ریست کردن دستگاه تمام اطلاعات و تنظیمات انجام شده در حافظه باقی خواهند ماند و فقط دستگاه یکبار خاموش و روشن میشود.

**Tamper:** دکمه Tamper پشت قاب دستگاه قرار دارد. هنگامی که پلیت فلزی پشت دستگاه باز شود دکمه Tamper از حالت فشرده خارجشده و سیگنال آلارم را ارسال میکند.

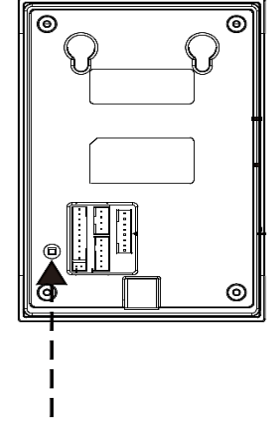

دکمہ Tamper

تست دستگاه

قبل از نصب دستگاه حتماً آن را تست کنید:

- با وصل کردن تغذیه ورودی، LED سبزرنگ روی پنل دستگاه روشن خواهد شد.
- وارد منوی دستگاه شوید و از قسمت سیستم، گزینه آزمایش را انتخاب کرده و تمام آزمایشهای موجود را انجام دهید.
  - از قسمت کاربر یک کاربر تعریف کنید و با استفاده از آن، رله را فعال کرده و خروجی را بررسی نمایید.
    - در صورت انجام موفق مراحل فوق، دستگاه آماده نصب و استفاده است.

# آشنایی با منوی 1215

برای ورود به منو دکمه MENU روی دستگاه را فشار دهید.

منوی دستگاه شامل 6 منوی اصلی است که در ادامه با آنها آشنا خواهید شد.

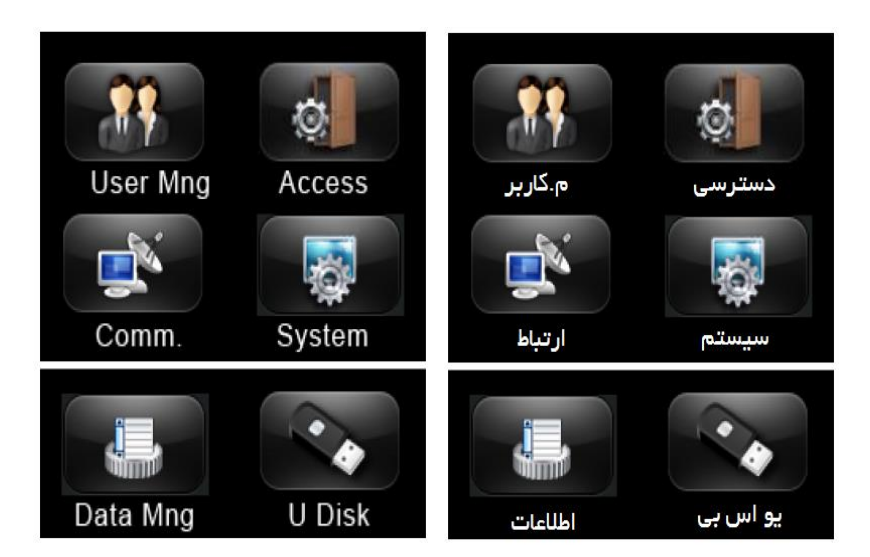

1. منوی User Mng (م. کاربر)

|                                                                                      | User Mng        | م.کاربر      |
|--------------------------------------------------------------------------------------|-----------------|--------------|
| تعريف كاربران جديد                                                                   | 其 🔁 New User    | 👧 تعريف      |
| جستجوی کاربر مورد نظر و سپس<br>ویر ایش اطلاعات کاربر / حذف کاربر /تنظیم دسترسی کاربر | Search User     | جستجوي كاربر |
| مشاهده اطلاعات تردد کاربر در ماه و سال موردنظر                                       | <u> </u> Record | ፬ گزارش      |

(New User) تعریف کاربر جدید:

|              | New User |                  | تعريف    |    |
|--------------|----------|------------------|----------|----|
| حداکثر 9 رقم | ID NO.   | 1 1              | يد       | Z  |
|              | Name     | 1 1              | نام      |    |
| حداکثر 6 رقم | PWD      | *****            | _/ع      | 5  |
|              | Purview  | کاربر User       | طح       |    |
|              | Card 00  | 1380682 00113806 | رت<br>82 | کا |

|              | Ne      |
|--------------|---------|
| حداکثر 9 رقم | ID NO.  |
|              | Name    |
| حداکثر 6 رقم | PWD     |
|              | Purview |
|              | Card    |

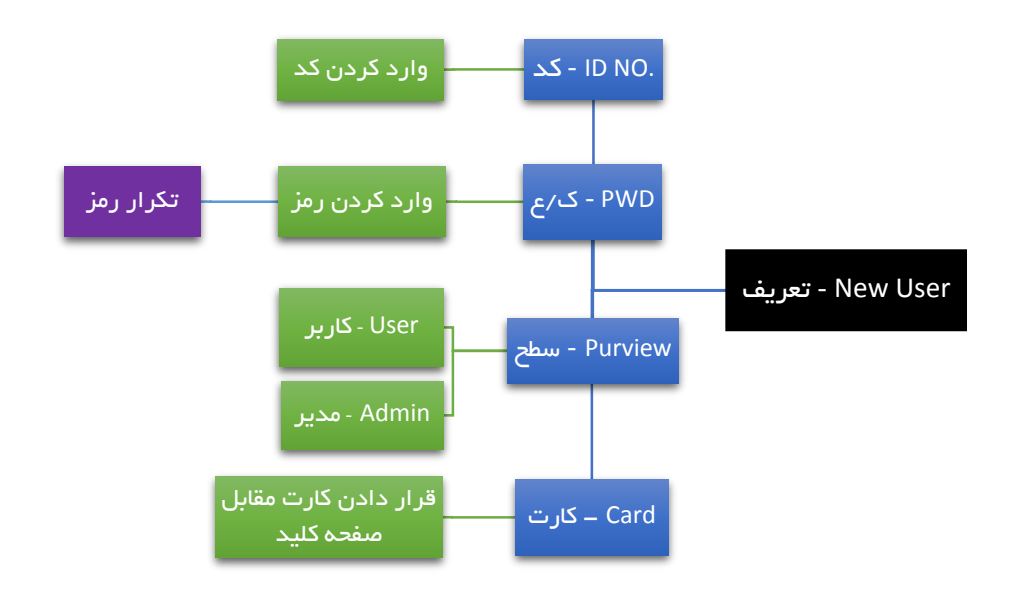

برای جلوگیری از دسترسی افراد غیرمجاز به منوی برنامهریزی دستگاه، میبایست فرد یا افرادی را در قسمت Purview بهعنوان مدیر تعریف نمود تا رمز یا کارت مدیر بهعنوان قفل ورود به منو ثبت شود.

\* PWD مخفف كلمه Password و ك/ع مخفف واژه كلمه عبور است.

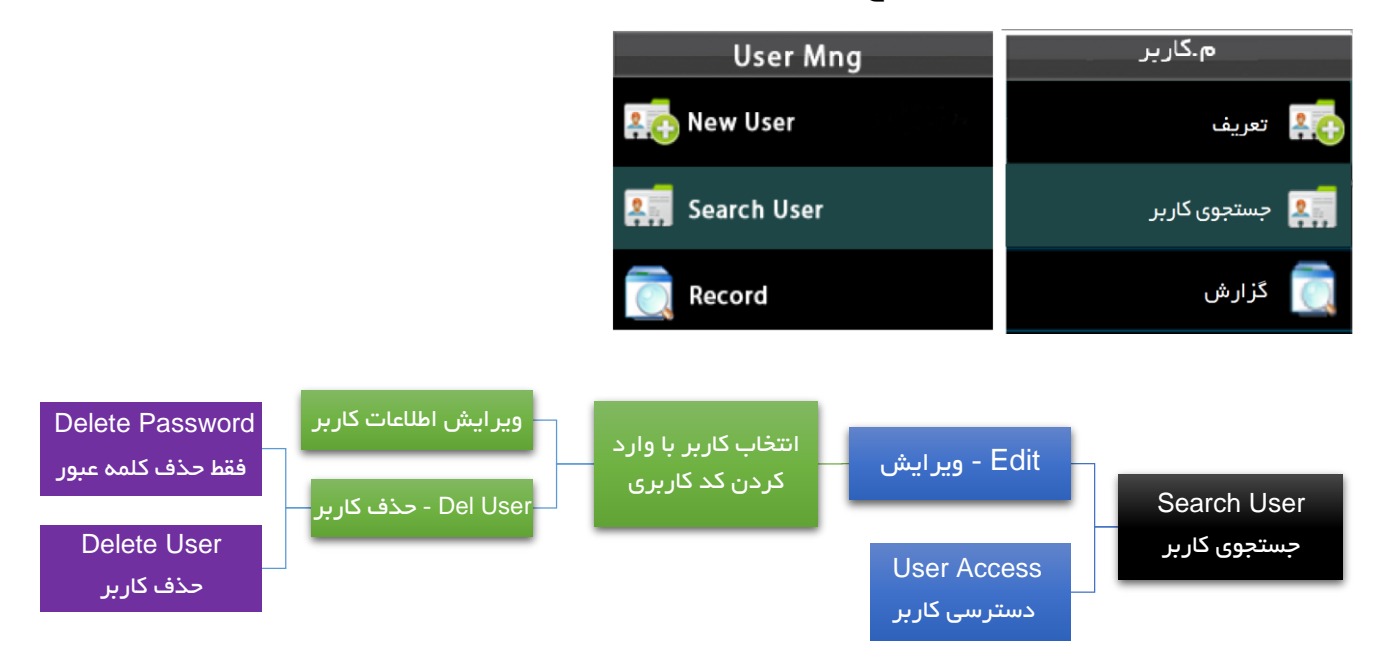

User Access (دسترسی کاربر): با استفاده از این منو میتوان نوع دسترسی کاربر را تعیین نمود. با انتخاب گزینه User Access منوهای زیر نمایش داده میشوند:

- (کد کاربر) ID No. •
- (شماره گروه) Group No. •
- TZ (م/ ز کاربر): تعیین محدوده زمانی (Time zone) کاربر
- VerType (نوع شناسایی): انتخاب نوع احراز هویت کاربر مانند: کارت یا رمز ورود (PW/RF) و ...

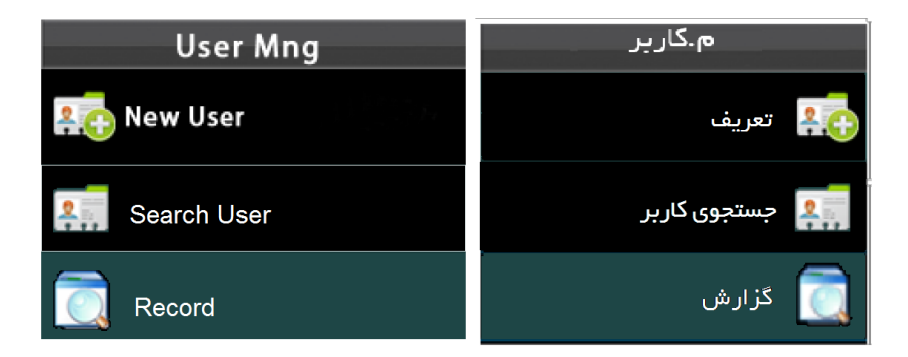

Record (گزارش): مشاهده اطلاعات ماهانه تردد کاربران

- ا (کد)؛ واردکردن کد کاربری کاربر موردنظر ID No.
  - ۲ (س): واردکردن سال موردنظر برای جستجو
    - M (م): واردکردن ماه موردنظر برای جستجو
      - 2. منوی Access (دسترسی)

| ا آتا تعلیم تعلیلات<br>ا آتا تعلیم تعلیلات<br>ا آتا تعلیم تعلیلات<br>ا آتا تعلیم تعلیلات<br>ا آتا تعلیم تعلیلات<br>ا آتا تعلیم تعلیلات<br>ا آتا تعلیم تعلیلات<br>ا آتا تعلیمات اتعالات<br>ا آتا تعلیمات اتعالات<br>ا آتا تعلیمات اعمالات<br>ا آتا تعلیمات اعمالات<br>ا آتا تعلیمات اعمالات<br>ا آتا تعلیمات اعمالات<br>ا آتا تعلیمات مربوط به ورود اجباری فرد غیرمجاز<br>ا آتا تعلیمات مربوط به ورود اجباری فرد غیرمجاز<br>ا آتا تعلیمات اعمالات<br>ا آتا تعلیمات اعمالات<br>ا آتا تعلیمات اعمالات<br>ا آتا تعلیمات اعمالات<br>ا آتا تعلیمات اعمالات<br>ا آتا تعلیمات مربوط به ورود اجباری فرد غیرمجاز<br>ا آتا تعلیمات اعمالات<br>ا آتا تعلیمات اعمالات<br>ا آتا تعلیمات اعمالات<br>ا آتا تعلیمات اعمالات<br>ا آتا تعلیمات اعمالات<br>ا آتا تعلیم مند باز گرداندن تنظیمات دسترسی و تردد به حالت پیش فرض کارخانه                                                                                                    | تنظیم محدوده زمانی دستگاه                                 | 🕥 Time Zone        | 🙆 محدودہ زمانی     |
|----------------------------------------------------------------------------------------------------|-----------------------------------------------------------|--------------------|--------------------|
| ا المعالي المعالي المعالي المعالي المعالي المعالي المعالي المعالي المحالي المح<br>المحالي المحالي المحالي المحالي المحالي المحالي المحالي المحالي المحالي المحالي المحالي المحالي المحالي المحالي<br>المحالي المحالي المحالي المحالي المحالي المحالي المحالي المحالي المحالي المحالي المحالي المحالي المحالي المحالي<br>المحالي المحالي المحالي المحالي المحالي المحالي المحالي المحالي المحالي المحالي المحالي المحالي المحالي المحالي ا<br>المحالي المحالي المحالي المحالي المحالي المحالي المحالي المحالي المحالي المحالي المحالي المحالي المحالي المحالي المحالي المحالي المحالي المحالي المحالي المحالي المحالي المحالي المحالي المحالي الم                                                     | اضافه كردن تعطيلات                                        | Holiday            | 📷 تنظیم تعلیلات    |
| می بر بر بر امکان انتخاب و ترکیب قوانین چند گروه<br>می باراستر ستگاه<br>می باراستر ستگاه<br>می باراستر سی و تردد به حالت پیش فر فن کارخانه                                                                                                    | تعریف گروه مطابق با قوانین موردنظر برای تردد کاربران      | A&C Group          | 🏢 تنظيم گرودها     |
| المعالي المالي المالي<br>المالي المالي المالي المالي المالي المالي المالي المالي المالي المالي المالي المالي المالي المالي المالي المالي<br>المالي المالي المالي المالي المالي المالي المالي المالي المالي المالي المالي المالي المالي المالي المالي المالي                                                                                                     | تعریف روشهای تردد با امکان انتخاب و ترکیب قوانین چند گروه | 🐅 Unlack Comb.     | 😋 روش دای تردد     |
| مالیا تعمیلات اتمبلات<br>مالی منزوری مرور اجباری فرد غیر مجاز<br>مالی مروط به ورود اجباری فرد غیر مجاز<br>مالی مروط به ورود اجباری فرد غیر محالی مروط به ورود احباری مروط به ورود احباری مروط به ورود احباری مروط به ورود احباری مروط به مروط به مروط به ورود احباری مروط به مروط به مروط به مروط به ورود احباری مروط به مروط به مرط به مروط به مروط به مروط به مروط به | تنظیم رله قفل درب، سنسور تشخیص وضعیت درب، آلارم و         | A&C Parameter      | ស پارامتر دستگاه   |
| <ul> <li>کشتار شروری</li> <li>کشتار شروری</li> <li>کشتار ش</li></ul>                                                                                                    | تنظيمات اتصالات                                           | De Linkage Setting | ₽[ تنظيفات اتصالات |
| ایر گزینه ما بازگشت کاربران<br>دست تظیمات کاربران Reset A&C Sett. بازگرداندن تنظیمات دسترسی و تردد به حالت پیش فرض کارخانه                                                                                                    | تنظيمات مربوط به ورود اجباري فرد غيرمجاز                  | Ouress Alarm       | 🧿 هندار ضروری      |
| ریت تنظیمات دسترسی و تر دد به حالت پیش فرض کار خانه 🖁 Reset A&C Sett.                                                                                                    | تنظیم ضد بازگشت کاربران                                   | Anti-Passback      | 📗 سایر گزینه ۱۹    |
|                                                                                                    | بازگرداندن تنظیمات دسترسی و تردد به حالت پیشفرض کارخانه   | Reset A&C Sett.    | اريىت تنظيمات      |

محدوده زمانی: در صورت تمایل به تعریف محدوده زمانی برای تردد کاربران میتوان از این گزینه استفاده نمود و برای ایام هفته ساعت شروع و پایان کار را مشخص کرد. توجه داشته باشید در صورت تعریف محدوده زمانی برای افراد دیگر امکان ثبت تردد خارج از محدوده تعیینشده برای کاربران وجود نخواهد داشت.

تنظیم گروهها: با استفاده از این گزینه میتوان گروههای متفاوتی را جهت تعیین قوانین تردد کاربران تنظیم نمود. در هر گروه میتوان محدوده زمانی، نوع شناسایی و ... را مشخص نمود، سپس گروه تنظیمشده را میتوان به افراد موردنظر اختصاص داد.

**توجه:** در صورت استفاده از نرمافزار برای بررسی ترددها و عدم وجود محدودیت در تردد کاربران توصیه می-شود گزینههای محدوده زمانی و تنظیم گروه در حالت پیشفرض دستگاه قرار داشته باشند. تنظیمات اتصالات (Linkage setting) : اگر از دستگاهی بهعنوان ورودی کمکی (کانکتور AUX) استفاده میکنید، با استفاده از این گزینه میتوانید نوع عملکرد دستگاه بهمحض دریافت سیگنال از دستگاه جانبی را تعیین کنید.

| Setting          | Linkage Setting      |
|------------------|----------------------|
| None             | Linkage Setting None |
| Lock Relay       |                      |
| Alarm Relay      |                      |
| Lock&Alarm Relay |                      |
|                  |                      |
|                  |                      |

رله قفل (Lock Relay): با دریافت سیگنال، رله قفل عمل کرده و درب باز خواهد شد.

رله هشدار (Alarm Relay): با دریافت سیگنال، رله هشدار عمل کرده و آلارم فعال خواهد شد.

رله قفل و هشدار (Lock & Alarm Relay)؛ با دریافت سیگنال، رله قفل و رله هشدار همزمان عمل کرده و درب باز شده و آلارم فعال خواهد شد.

3. منوی .Comm (ارتباط)

| تنظیم Gateway ،IP و Subnet mask دستگاه     | NetWork             | 🌻 ئېكە    |
|--------------------------------------------|---------------------|-----------|
| تنظیم Baud rate ارتباط سریال دستگاه        | RS485               | بريال 🚦   |
| تعریف رمز بر ای ارتباط بین 1215 و کامپیوتر | <b>⊻</b> 7 Security | امنیت 🛃   |
| تنظیم ویگند ورودی و خروجی                  | 🌄 Wiegand           | Wiegand 📐 |

شبکه: در حالت پیشفرض IP دستگاه 192.168.1.201 است. در صورت تمایل میتوان با استفاده از گزینه شبکه آدرس IP دستگاه را تغییر داد.

سریال: مقدار Boudrate قابل تنظیم بوده و در صورت تمایل به ارتباط دستگاه با کامپیوتر به طور سریال، می بایست از یک مبدل RS485 به RS232 استفاده نمود.

امنیت: در صورتیکه تمایل دارید در هنگام ایجاد ارتباط بین 1215 و نرمافزار حضوروغیاب نصبشده بر روی کامپیوتر از کاربر رمز برقراری ارتباط درخواست شود، در این قسمت رمز موردنظرتان را وارد نمایید.

Wiegand: اگر یک Reader را بهوسیله ویگند به 1215 وصل نمودهاید، برحسب ورودی یا خروجی بودن آن، پارامترهای موردنیاز را در این گزینه میتوان تنظیم نمود.

## 4. منوی System (سیستم)

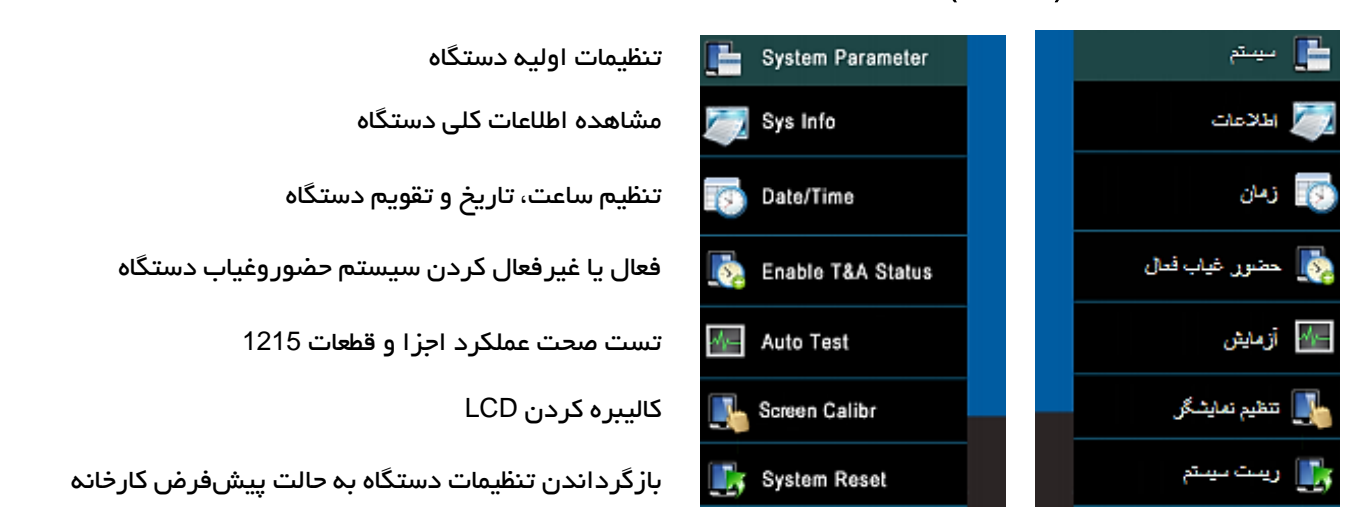

سیستم: گزینههای زبان دستگاه، صدای صفحه کلید، صدای سخنگو و میزان بلندی آن، زمان sleep دستگاه و ... توسط این گزینه قابل تنظیم هستند.

اطلاعات: برای مشاهده تعداد کاربران تعریف شده، تعداد کلمه عبور، تعداد مدیران، تعداد اثرانگشت و رکوردهای ثبتشده و همچنین میزان فضای خالی حافظه دستگاه، این گزینه در نظر گرفته شده است.

حضوروغیاب: با فعال کردن این گزینه، تغییر اتوماتیک ظاهر خواهد شد. با فعال کردن گزینه تغییر اتوماتیک میتوان برای ایام هفته ساعت تغییر اتوماتیک دستگاه بین حالتهای ثبت ورود، ثبت خروج و ... را تعیین کرد.

بهعنوانمثال با تنظیم ساعت 07:30 در قسمت ورود و 15:00 برای خروج، بهمحض رسیدن ساعت دستگاه به 07:30 تردد کاربران بهعنوان ورود و از ساعت 15:00 به بعد بهعنوان خروج ثبت خواهد شد.

5. منوى Data Mng (اطلاعات)

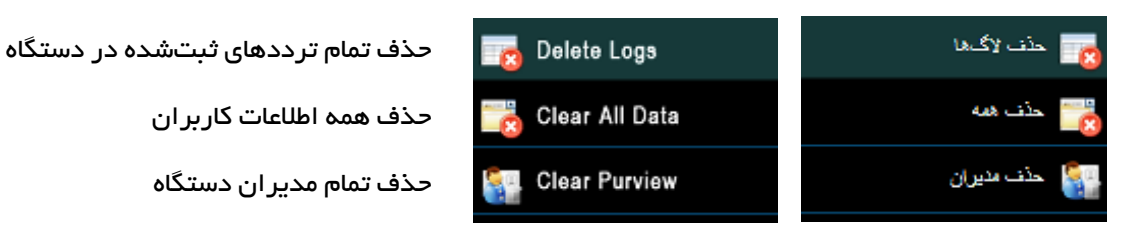

حذف همه: با استفاده از این گزینه تمام کاربران و مدیران تعریف شده از حافظه پاک خواهند شد.

حذف مدیران: با استفاده از این گزینه فقط سطح دسترسی مدیران برداشتهشده و تمام مدیران به حالت کاربر باز خواهند گشت.

6. منوی U Disk (یواس بی)

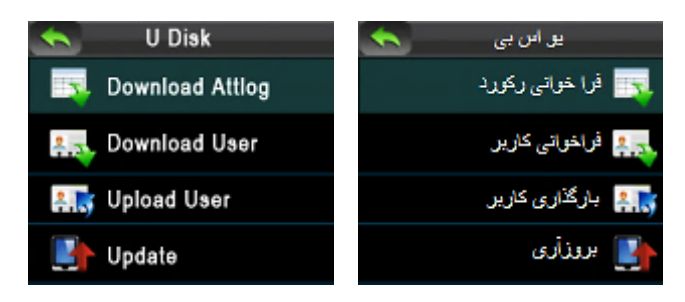

دانلود اطلاعات تردد کاربران از 1215 بر روی فلش مموری دانلود اطلاعات کاربران از 1215 بر روی فلش مموری بارگذاری اطلاعات کاربران از فلش مموری بر روی 1215 بهروزرسانی 1215

## نحوه واردکردن رمز ورود و استفاده از کارت

در صورت تعریف رمز عبور، ابتدا کد کاربری و سپس رمز ورود را وارد کنید.

برای ثبت تردد با استفاده از کارت، کافی است کارت کد شده به دستگاه را مقابل صفحه کلید دستگاه قرار دهید. در صورت تائید اطلاعات واردشده پیغام زیر نماش داده خواهد شد.

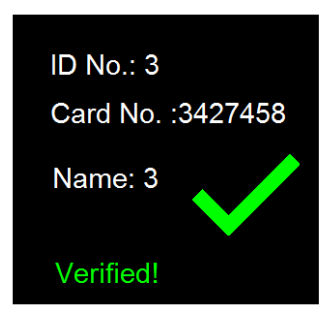